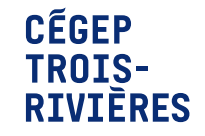

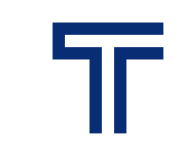

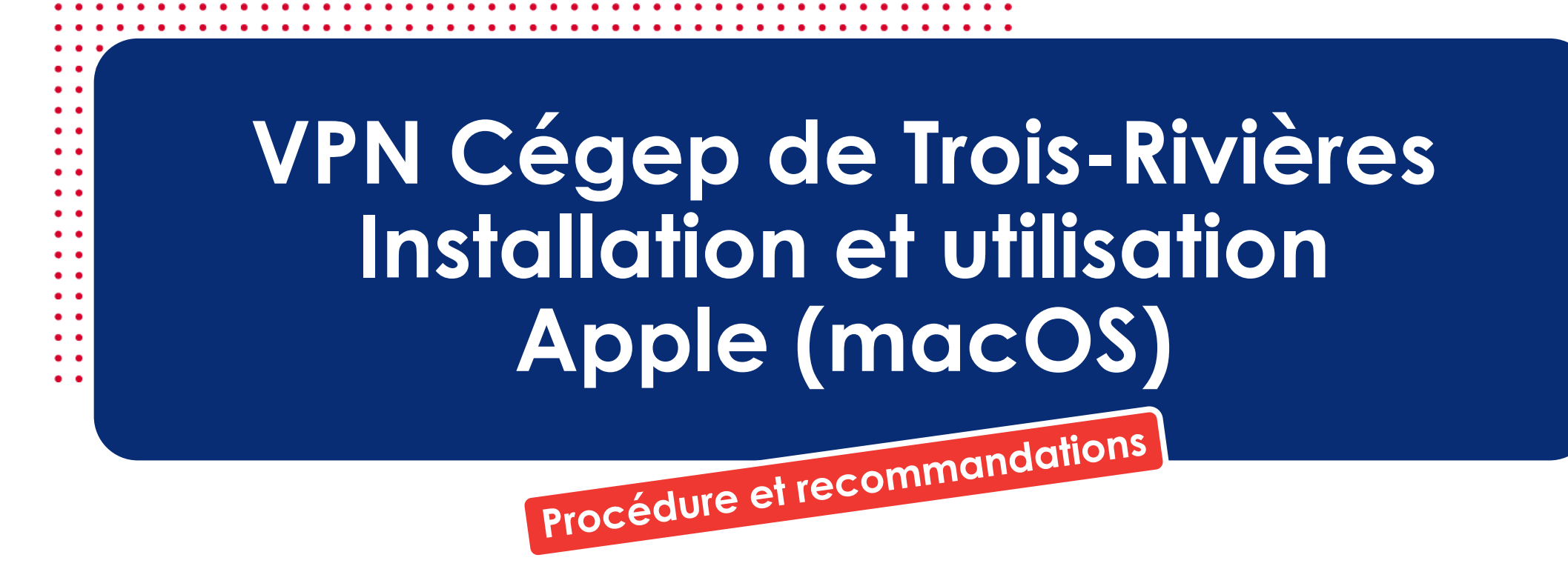

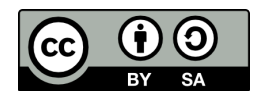

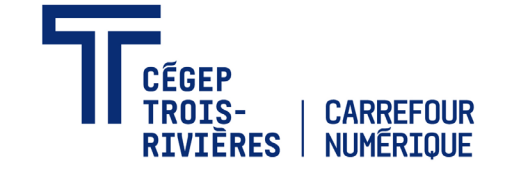

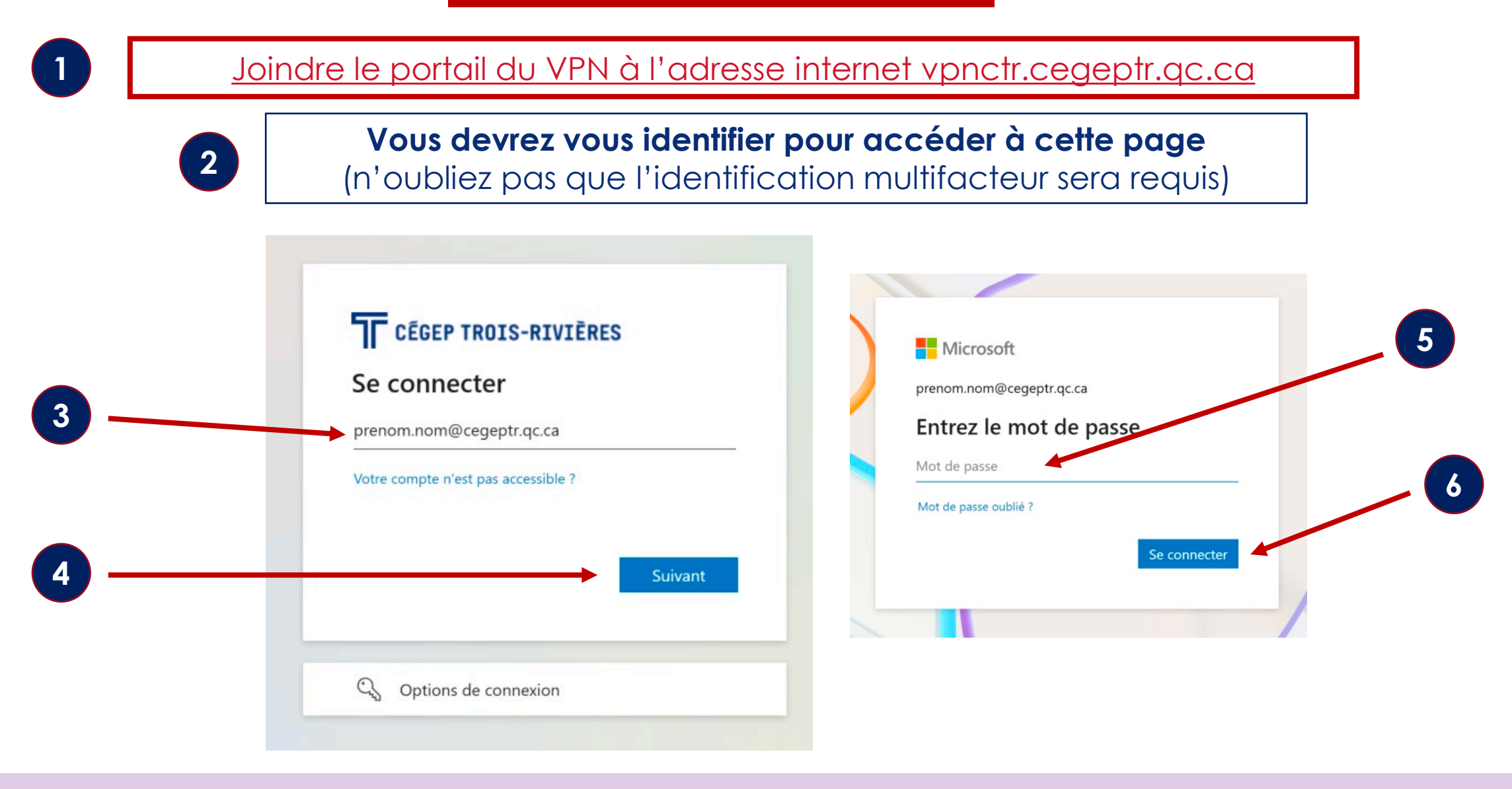

# Téléchargement de GlobalProtect agent pour Mac (macOS)

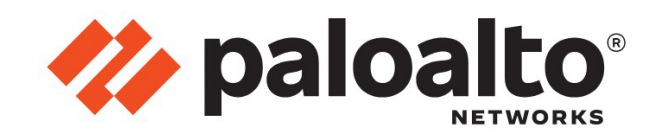

1 Cliquez

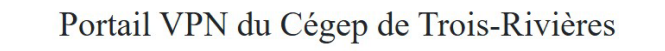

Download Windows 32 bit GlobalProtect agent

Download Windows 64 bit GlobalProtect agent

Download Mac 32/64 bit GlobalProtect agent

Windows 32 bit OS needs to download and install Windows 32 bit GlobalProtect agent.

Windows 64 bit OS needs to download and install Windows 64 bit GlobalProtect agent.

Mac OS needs to download and install Mac 32/64 bit GlobalProtect agent.

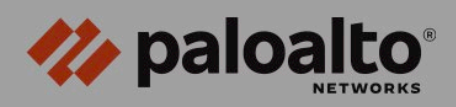

#### Voulez-vous autoriser les téléchargements sur « vpnctr.cegeptr.qc.ca »?

Vous pouvez modifier les sites Web qui peuvent télécharger des fichiers dans la section Sites Web des réglages de Safari.

Annuler Autoriser

#### Download Mac 32/64 bit GlobalProtect agent

Windows 32 bit OS needs to download and install Windows 32 bit GlobalProtect agent. Windows 64 bit OS needs to download and install Windows 64 bit GlobalProtect agent. Mac OS needs to download and install Mac 32/64 bit GlobalProtect agent. 2 Cliquez

## Téléchargement de GlobalProtect agent pour Mac (macOS)

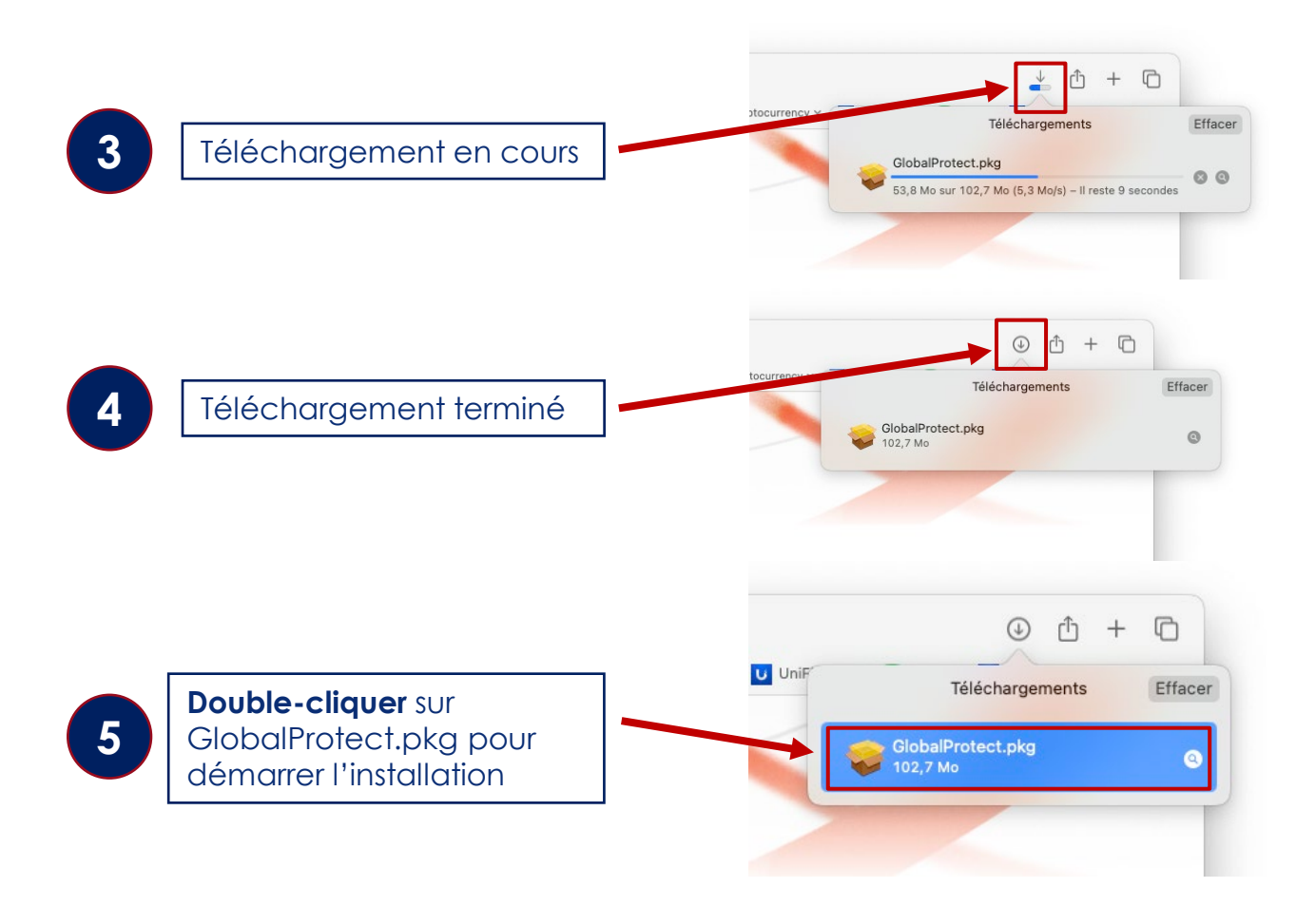

## Installation de GlobalProtect agent pour Mac (macOS)

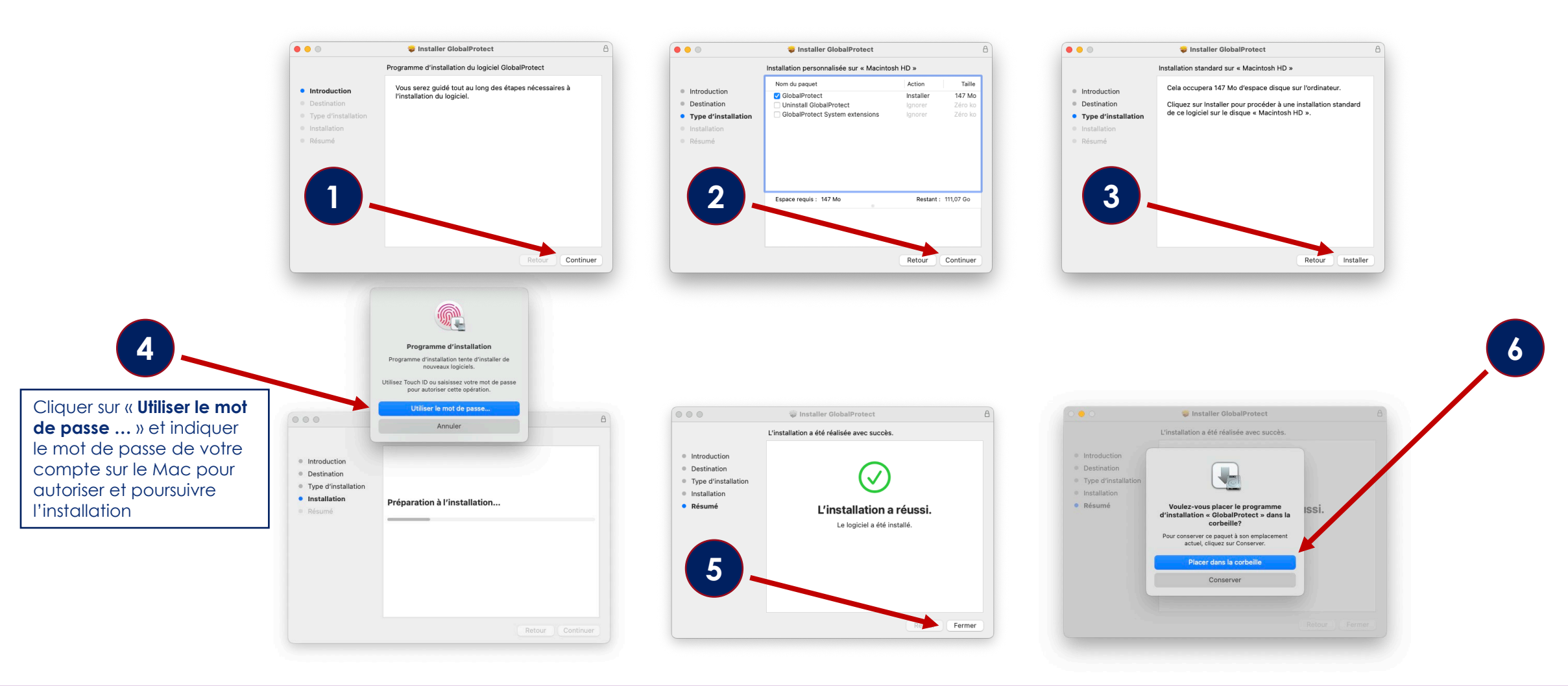

# Installation de GlobalProtect agent pour Mac (macOS)

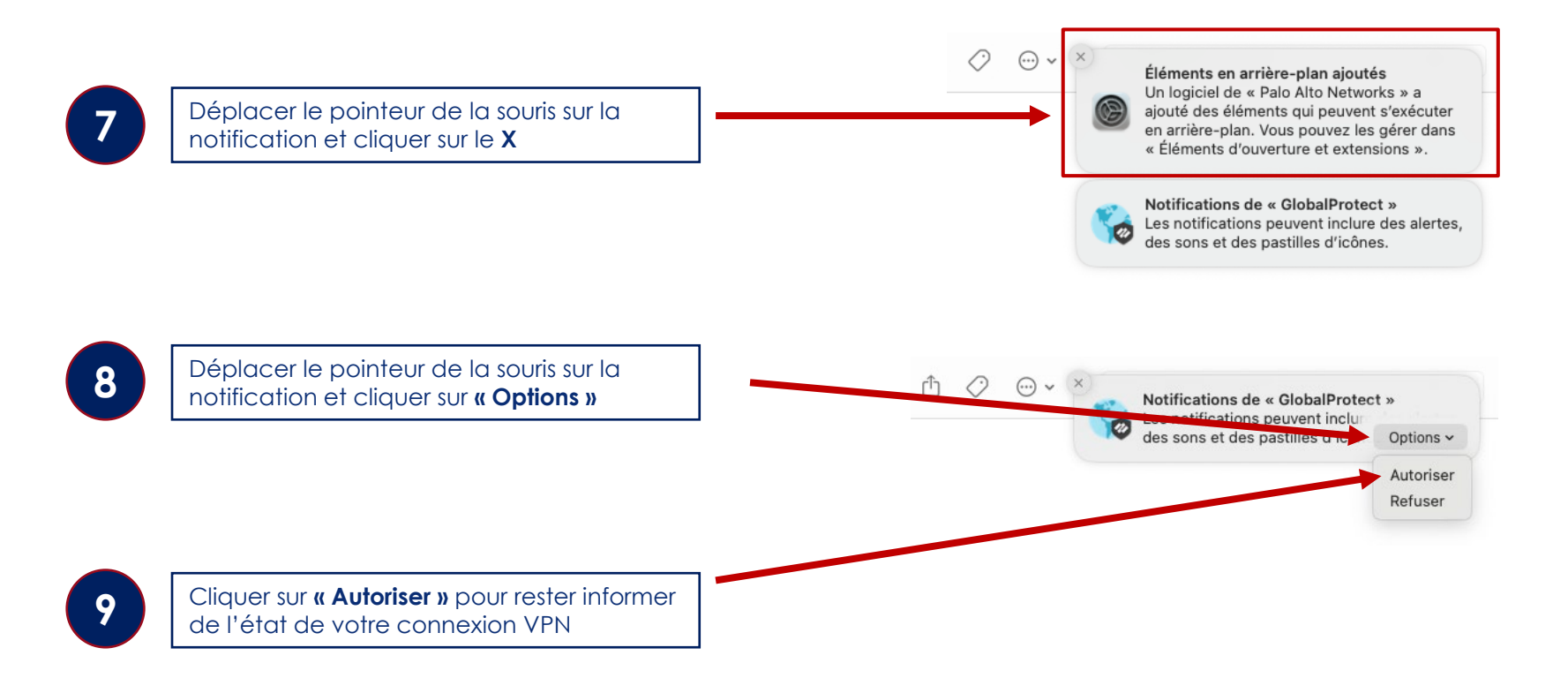

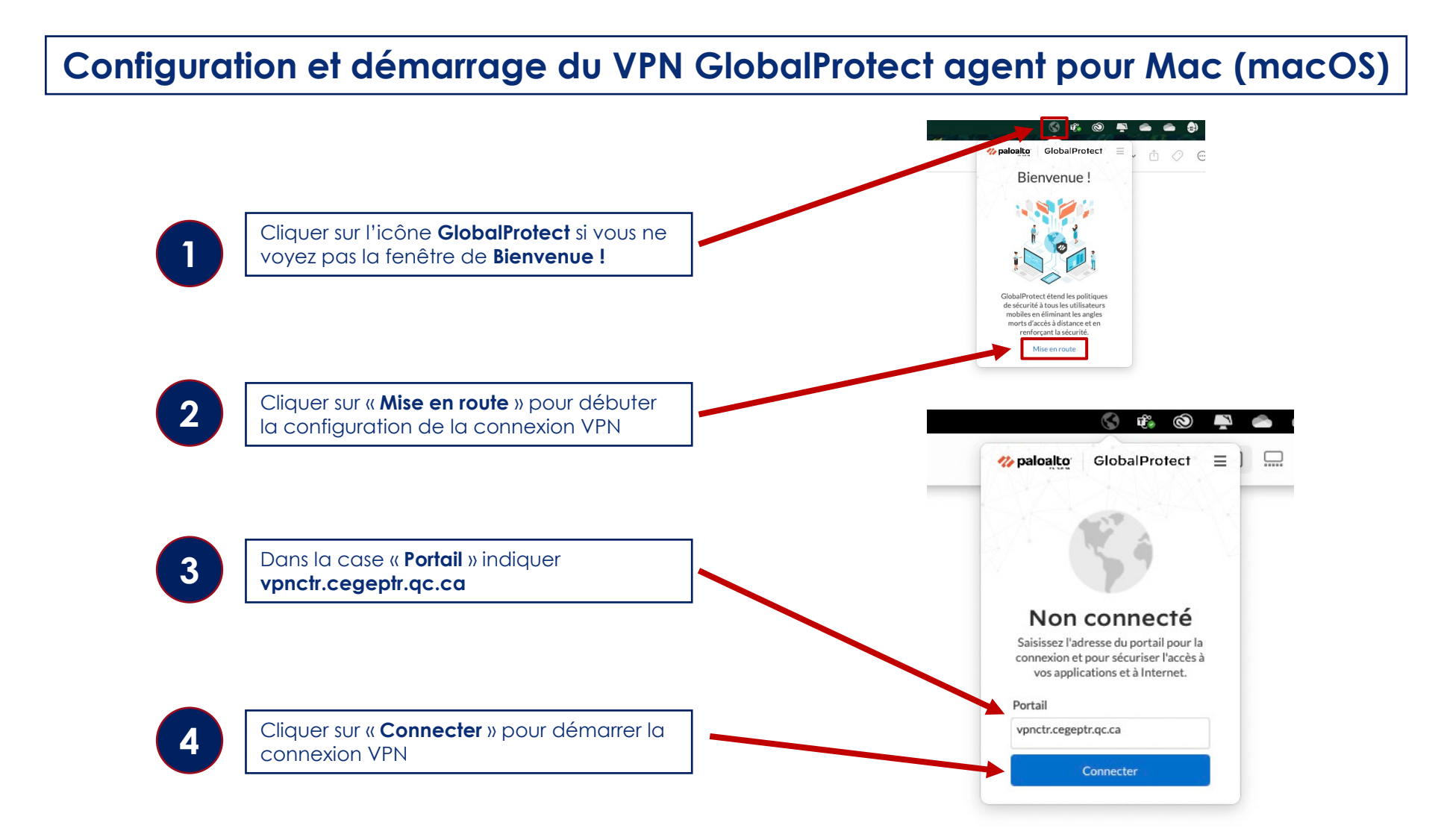

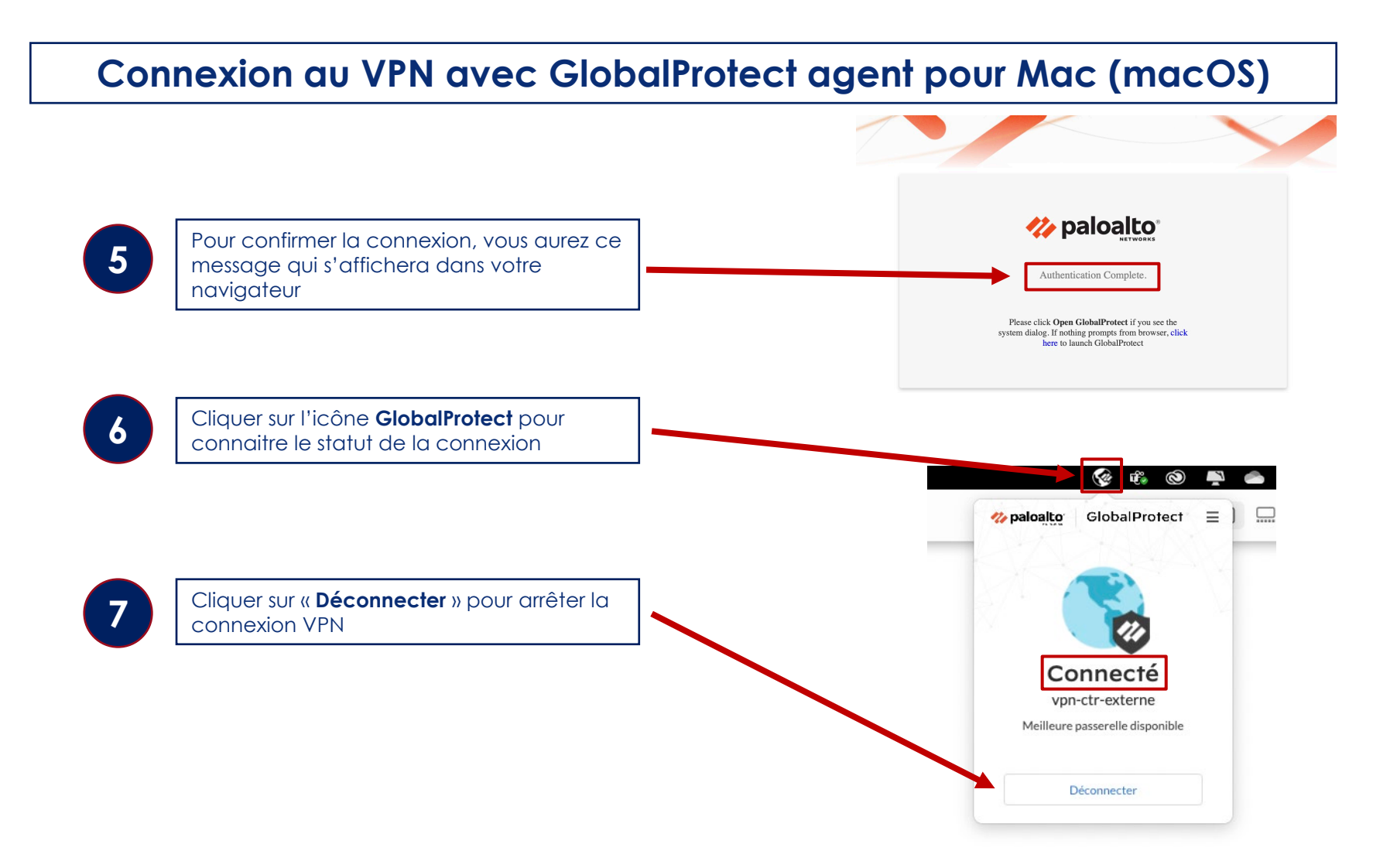

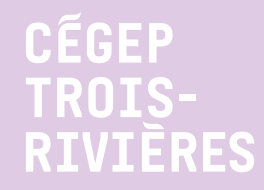

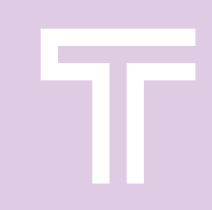

# Assistance ou accompagnement

Contacter l'équipe du Carrefour numérique en tout temps en passant par le guichet « <u>Besoins numériques + Accompagnement/Assistance</u> » ou par courriel <u>carrefour.numerique@cegeptr.qc.ca</u>

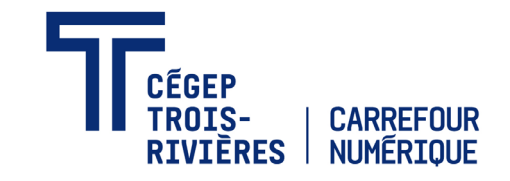